### Zoom の使い方・オンライン相談会参加方法

### パソコンでのご参加

Zoom を利用した個別相談会の参加方法のご説明です。(なお、下記は既に Zoom アプリケー ションがインストールされていることを前提としております。<u>もしまだインストールをされて</u> いない場合は、学部のウェブサイトもご参考に、Zoom のインストールを完了してください。 また、画面はご使用のパソコンや Zoom アカウントへのサインインの有無によって、表示が若 干異なります。)

参加方法は、「ミーティング ID」と「パスコード」を利用する方法と、「URL」を利用する方 法の 2 つの方法がございます。下記のいずれかの方法でご参加ください。

# 参加方法1:「ミーティング ID」と「パスコード」の利用

- 1. 10月16日発送のメールに記載された11桁の「**ミーティングID**」と「パスコード」をお 手元にご準備ください。
- 2. 参加時に利用されるパソコンで、「Zoom」を起動(アイコンをクリック)してください。

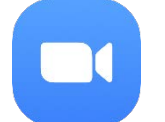

3. 「**ミーティングに参加**」をクリックしてください(左図)。もし Zoom アカウントにサイ ンインされている場合は、「参加」をクリックしてください(右図)。

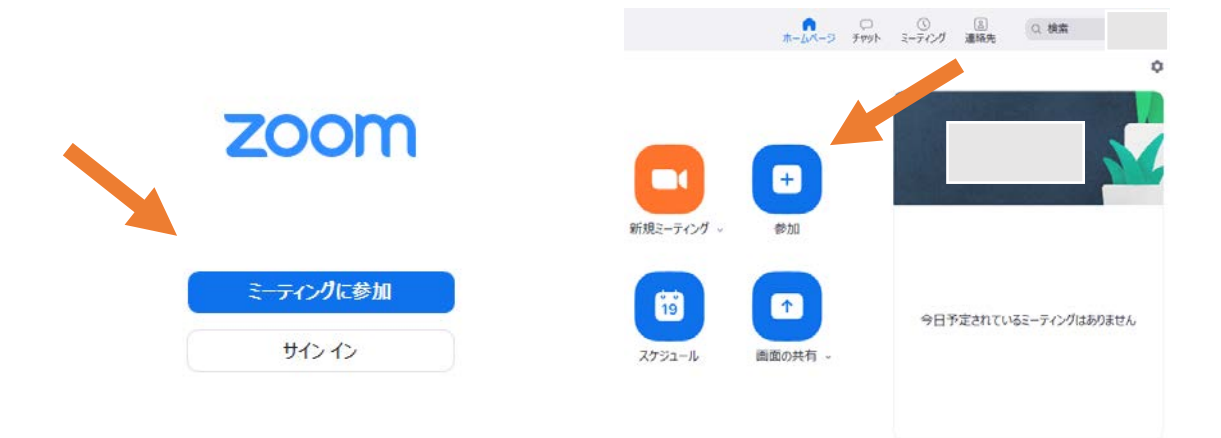

- 「ミーティングに参加する」の「ミーティング ID または個人リンク名を入力」に、お送り した「ミーティング ID」をご入力ください。「名前」に、お申し込み時のお名前をご入力 ください。(「将来のミーティングのためにこの名前を記憶する」は、適宜チェックをし てください。)
- 5. 「参加」をクリックしてください。

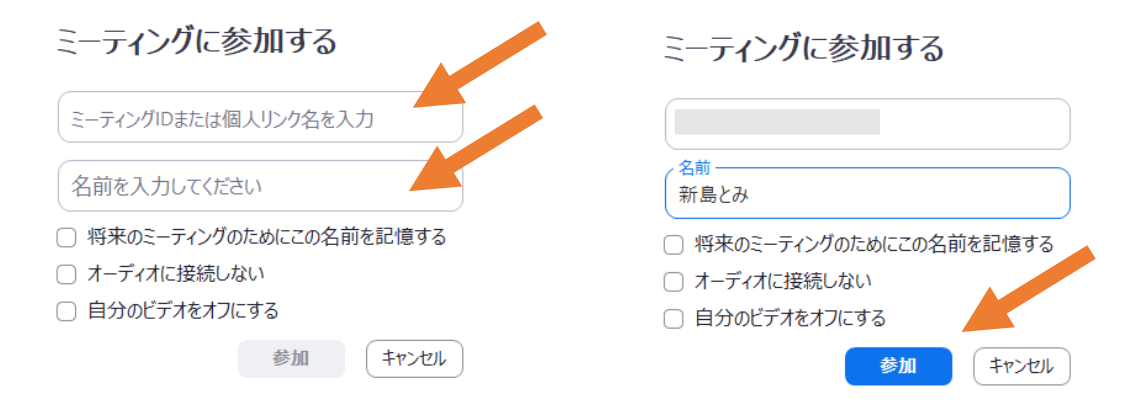

 「ミーティングパスコードを入力」と表示されたら、「ミーティングパスコード」と表示 された欄に、お送りした「パスコード」をご入力ください。入力を終えたら、「ミーティ ングに参加する」をクリックしてください。

| ミーティングパスコードを入力    | ミーティングパスコードを入力    |
|-------------------|-------------------|
| ミーティングパスコード       | *****             |
|                   |                   |
|                   |                   |
| ミーティングに参加する キャンセル | ミーティングに参加する キャンセル |

7. はじめて Zoom をお使いいただく場合:アプリの動作に関する許可を求められることがあります。適宜許可をしてください。

 (「接続しています…」などと表示された後、)「ミーティングのホストは間もなくミー ティングへの参加を許可します、もうしばらくお待ちください」と表示されたら、<u>そのま</u> <u>ましばらくお待ちください</u>。こちらでお名前・お時間等を確認させていただいた後、「ミ ーティング」への「参加を許可」させていただきます。

### ミーティングのホストは間もなくミーティングへの参加を許可 します、もうしばらくお待ちください。

コンピューターオーディオをテスト

- 「コンピューターオーディオをテスト」をクリックいただくと、お使いのパソコンの音 声入力などを設定していただけます。(内部マイクが搭載されていないパソコンをお使 いの場合は、別途ヘッドセットなどをお使いいただく必要がございます。)
- 会議に接続後、オーディオ(音声)に関する画面が表示されることがあります。その場合、「コンピューターでオーディオに参加」をクリックしてください。

コンピューターでオーディオに参加 コンピューター オーディオのテスト

✓ ミーティングへの接続時に、自動的にコンピューターでオーディオに接続

10. 下記のような画面が表示されたら接続完了です。そのまま相談担当教員にお話しいただけ

| ます。                      |                        |                                                                                                    |
|--------------------------|------------------------|----------------------------------------------------------------------------------------------------|
| 🖸 Zoom ミーティング            |                        | – 🗆 X                                                                                                    |
| 0                        | 発言中:                   |                                                                                                    |
| ミーティング トピック:             |                        |                                                                                                    |
| ホスト:                     |                        |                                                                                                    |
| パスコード:                   |                        |                                                                                                    |
| 招待リンク:                   |                        |                                                                                                    |
|                          |                        |                                                                                                    |
| 参加者 ID:                  |                        |                                                                                                    |
|                          |                        |                                                                                                    |
| •••                      |                        | -                                                                                                    |
| オーディオに接続                 | 画面の共有                  | 他の人を招待                                                                                                    |
| コンピューターオーディオが接<br>続されました |                        |                                                                                                    |
|                          | 2 へ 単 1 参加者 チャット 画面の共有 | しコーディング     しコーディング     しコーディング     しつーディング     しつーディング     しつーディング     しつージョン     しつージョン      しつージョン     しつージョン     しつージョン     しつージョン     しつージョン     しつージョン     しつージョン     しつージョン     しつージョン     しつー     しつー     しつー     しつー     しつー     しつー     しつー     しつー     しつー     しつー     しつー     しつー     しつー     しつー     しつー     しー     しつー     しつー     しー     しー     しー     しー     しつー     しつー     しー     しつー     しつー     しつー     しつー     しつー     しー     しつー     しつー     しつー     しつー     しつー     しつー     しつー     しー     しー     しー     しー     しつー     しー     しー     しー     しー     しー     しー     しつー     しつー     しー     しー     しつ |

もし相談担当教員に声が聞こえていないようでしたら、画面左下のマイクとビデオのアイコンの状態をご確認ください。

マイク:「**ミュート解除**」をクリック > マイクで音声を使う カメラ:「**ビデオの開始**」をクリック > カメラで映像を映す

# 参加方法 2:「URL」の利用

- 1. 参加時に利用されるパソコンで10月16日発送のメールを表示してください。
- <u>「URL」と記載された https://ではじまるリンクをクリック</u>してください。「システムダ イアログが表示したら、…」と表示されたら、しばらくお待ちいただくか、「ミーティン グを起動」をクリックしてください。
  - この時、既に Zoom がインストールされている場合、通常 Zoom が自動で起動します。
  - もしまだインストールをされていない場合は、学部ウェブサイトの「Zoom のインスト ール方法」をご確認いただき、インストールをした上で、再度1からはじめてください。
- 「名前を入力してください」と表示されたら、「名前」に、お申し込み時のお名前をご入 <u>力</u>ください。(「将来のミーティングのためにこの名前を記憶する」は、適宜チェックを してください。)その後、「ミーティングに参加する」をクリックしてください。

| 名前を入力してください              | 名前を入力してください              |
|--------------------------|--------------------------|
| 名前                       | 名前<br>(新島とみ              |
| ○ 将来のミーティングのためにこの名前を記憶する | ○ 将来のミーティングのためにこの名前を記憶する |
|                          |                          |
| ミーティングに参加するキャンセル         | ミーティングに参加する キャンセル        |

- Zoom にサインインした状態だと、あらかじめご登録されたお名前で接続され、「名前 を入力してください」が表示されない場合があります。お申し込み時のご氏名と異なる 場合、接続にお時間がかかる場合がございます。また、接続後にも、口頭でお名前のご 確認をさせていただく場合がございます。
- Zoomのアカウントの設定で名前を変更いただくこともできますが、もしおわかりにならなければ、「参加方法1」でご参加いただくと、参加前に簡単に「表示名」を設定することができます。
- はじめて Zoom をお使いいただく場合:アプリの動作に関する許可を求められることがあります。許可をしてください。

 「接続しています…」などと表示された後、)「ミーティングのホストは間もなくミー ティングへの参加を許可します、もうしばらくお待ちください」と表示されたら、<u>そのま</u> <u>ましばらくお待ちください</u>。こちらでお名前・お時間等を確認させていただいた後、「ミ ーティング」への「参加を許可」させていただきます。

ミーティングのホストは間もなくミーティングへの参加を許可 します、もうしばらくお待ちください。

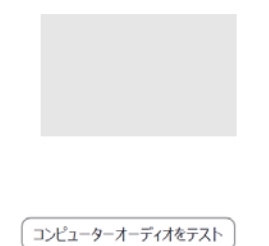

「コンピューターオーディオをテスト」をクリックいただくと、お使いのパソコンの音
 声入力などを設定していただけます。(内部マイクが搭載されていないパソコンをお使

<u>いの場合は、別途ヘッドセットなどをお使いいただく必要がございます</u>。)

6. 会議に接続後、オーディオ(音声)に関する画面が表示されることがあります。その場合、「コンピューターでオーディオに参加」をクリックしてください。

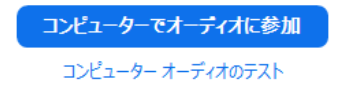

✓ ミーティングへの接続時に、自動的にコンピューターでオーディオに接続

7. 下記のような画面が表示されたら接続完了です。そのまま相談担当教員にお話しいただけ

| ます。                      |               |               |
|--------------------------|---------------|---------------|
| Coom ミーティング              |               | – 🗆 X         |
| 0                        | 発言中:          |               |
| ミーティング トピック:             |               |               |
| ホスト:                     |               |               |
| パスコード :                  |               |               |
| 招待リンク:                   |               |               |
| 参加者 ID:                  |               |               |
| ・・・<br>オーディオに接続          | <b>画</b> 面の共有 | 他の人を招待        |
| コンピューターオーディオが接<br>続されました | ••••          |               |
| シュート ビデオの開始              |               | しコーディング<br>退出 |

もし相談担当教員に声が聞こえていないようでしたら、画面左下のマイクとビデオのアイコンの状態をご確認ください。

マイク:「**ミュート解除**」をクリック > マイクで音声を使う カメラ:「**ビデオの開始**」をクリック > カメラで映像を映す